# **Construction Recycling Report Guide**

You've built it! And you're ready to report. Follow these Steps.

(Video time points refer to the online <u>Video Guide</u> at: <u>https://www.youtube.com/watch?v= v2MxNNdQWc&feature=youtu.be</u>)

# STEP 1. ESTABLISH A RE-TRAC ACCOUNT

**Re-TRAC Connect** is a secure, web-based program developed by Emerge Technology that hosts many recycling-related reporting systems including Austin's Construction Recycling Report.

- 1. To establish a Re-TRAC account, at <u>austintexas.gov/page/construction-recycling-reporting</u>, click Construction Recycling Report or this C&D Recycling Report icon.
- 2. Or navigate directly to <u>https://connect.re-trac.com/registration/austin-cdordinance</u>.

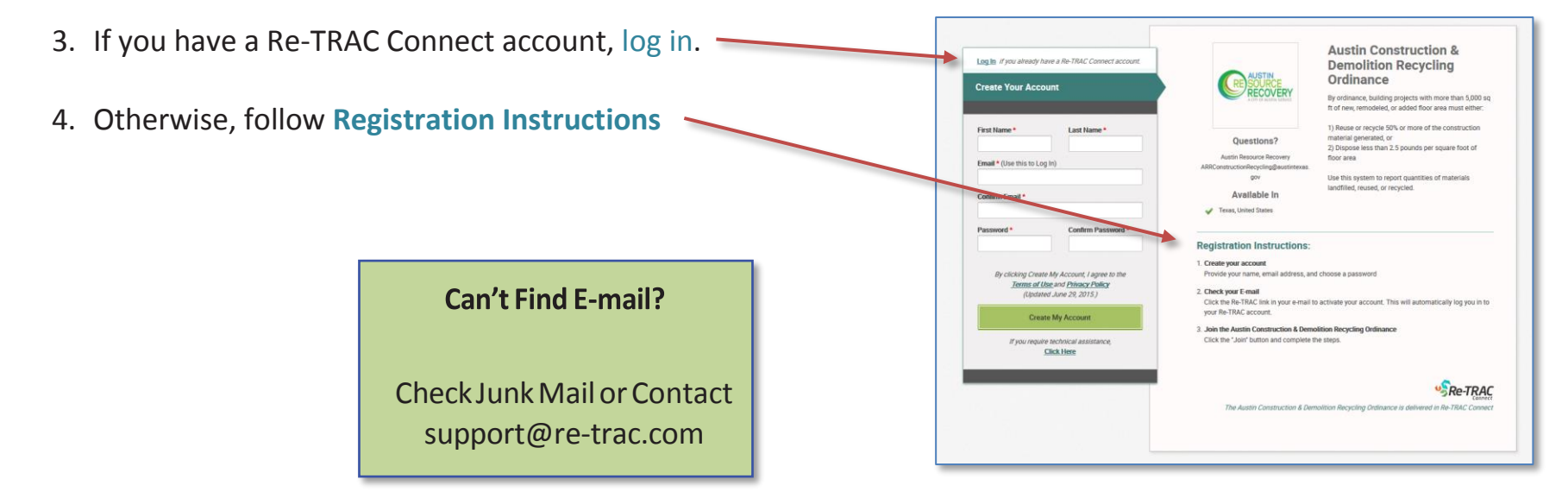

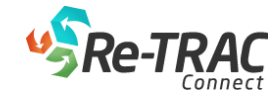

(video time point: 2:12)

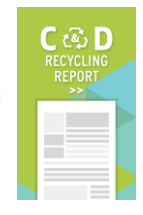

## **STEP 2. ADD A PROJECT**

#### (video time point: 3:47)

1. For Organization, enter something meaningful such as Building Name, Project Name, or Street Address
2. Select C & D Project and click Next

- 3. Enter Project location address and select appropriate address suggestion.
- 4. Click Save

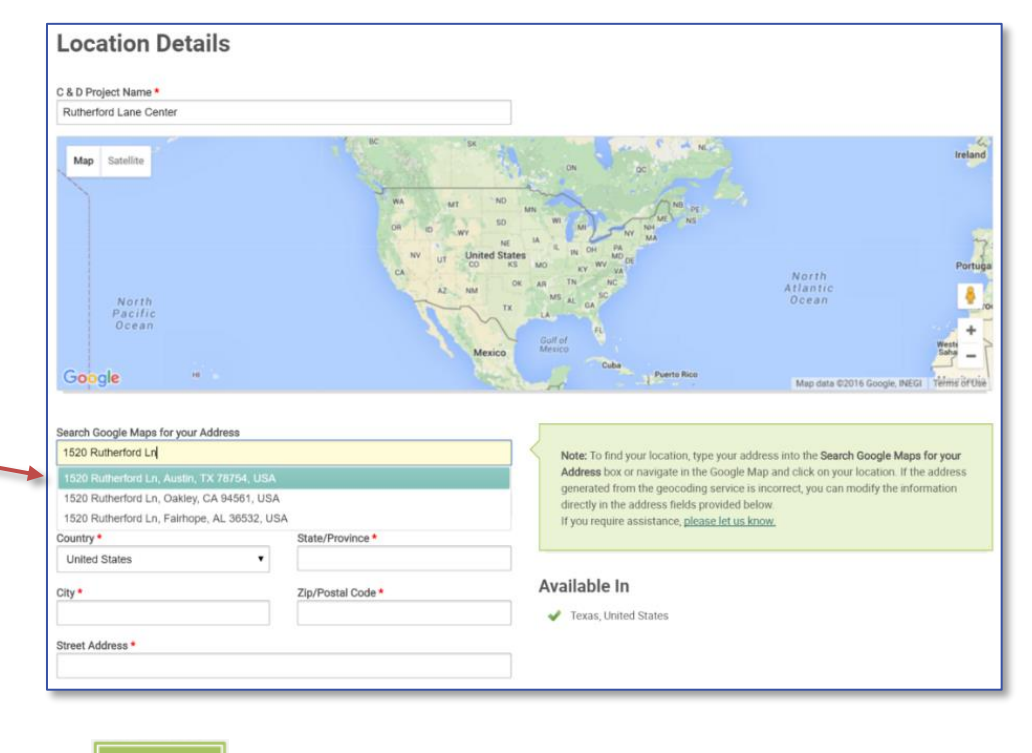

Save

## **STEP 3. OPEN C&D RECYCLING REPORT FORM** (*video* time point: 6:54)

 AUSTIN CONSTRUCTION & DEMOLITION

 By ordinance, building projects with more than 5,000 sq. ft. of new, remodeled, or added floor space must meet certain requirements for reuse or recycling. In addition, these projects must report quantities of material landfilled, reused, or recycled.

 My Organizations
 Add Another

 Construction Project 1
 Ca D Project

 Byat Cross Park Drive, Austin, TX 78754, USA
 Construction Project 1

- 1. To access Report Form, click Go
- 2. To add another Affected Project, click Add Another

| By ordinance, building projects with more t | han 5,000 sq. ft. or new, remodeled, or added  | floor area must report quantities of materials landf  | lled, reused, or recycled.              |  |
|---------------------------------------------|------------------------------------------------|-------------------------------------------------------|-----------------------------------------|--|
| o register a project and report material to | nnages, please click the blue plus sign 😝 on   | the right below.                                      |                                         |  |
| egend                                       |                                                |                                                       |                                         |  |
| Form is Saved and can be updated.           |                                                |                                                       |                                         |  |
| Form is Submitted and locked.               |                                                |                                                       |                                         |  |
| Click on any icon to access the form. For m | nore information on icons, click on the 'Legen | d' button at the top right.                           |                                         |  |
| Need Help? To unlock and edit a form or fo  | or other help, contact Austin Recourse Recove  | ry at <u>ARRConstructionRecycling@AustinTexas.gov</u> | pr visit <u>www.AustinTexas.gov/cd.</u> |  |
|                                             |                                                |                                                       |                                         |  |
| Project Registration and Reporting          |                                                |                                                       | 6                                       |  |

3. To open the Project Registration and Reporting form, click this icon. For icon definitions, click Legend.

# **STEP 4. COMPLETE C&D RECYCLING REPORT** (*video* time point: 8:00)

NOTE:

- To return later to enter more data for this report, click **Save** at the bottom of the form.
- After completing this page, click **Submit to Program** at the bottom to lock the form and notify ARR.
- To unlock a submitted report, contact ARR at: <u>ARRConstructionRecycling@austintexas.gov</u>
- All fields with a \* are required.

#### **Project, Contractor, and Owner Information**

A single project could have several individual permits at the same location. Each permit for more than 5,000 square feet is subject to the Construction Recycling Ordinance and requires a report.

Contractors can submit one report for several affected permits (up to 10). The report may also include information for other permits at the same location that are not subject to the ordinance, such as demolition permits or building permits for 5,000 square feet or less.

| mber: CONSTRUCTION PROJEC                                                                                                    |                                                                                                    | REPORTING                                                                                                    |               |
|----------------------------------------------------------------------------------------------------|----------------------------------------------------------------------------------------------------|----------------------------------------------------------------------------------------------------|---------------|
| Project Registration                                                                                                    |                                                                                                    |                                                                                                    |               |
| any projects have separate permits for eac<br>mplify reporting, enter building permit infor<br>uch as demolition or structures with no mo<br>ease enter the smallest permit number as | h construction phase or st<br>mation for all of the Affect<br>e than 5,000 square feet o<br>he Reference Permit No. <u>C</u> | ructure at the same location. Some of these permits may not be affected by this ordinance. To<br>ed Projects at this location. Optionally, also enter permit information for permits that are not af<br>f floor area. | )<br>ffected, |
| Project Information                                                                                                    |                                                                                                    |                                                                                                    |               |
| Street Address: *                                                                                                    | Zip Code:                                                                                                    | *                                                                                                    |               |
| 8341 Cross Park Drive                                                                                                    | 78754                                                                                                    |                                                                                                    |               |
| Reference Permit No. *                                                                                                    | 2016-123456 BP                                                                                                    | Example: 2016-123456 BP                                                                                                    |               |
| Reference Permit No. Floor Area: *                                                                                                    | 10,000 Square                                                                                                    | e Feet                                                                                                    |               |
| Click the 'Add' button to enter Additional F                                                                                                    | ermit Numbers and Floor                                                                                                    | Area                                                                                                    |               |
| Additional Permit No. *                                                                                                    | 2016-123465 BP                                                                                                    | Example: 2016-123456 BP                                                                                                    |               |
| Additional Permit Number Floor Area: *                                                                                                    | 5,000 Square                                                                                                    | e Feet                                                                                                    | re            |
| E Add                                                                                                    |                                                                                                    | Total Project Floor Area                                                                                                    |               |
|                                                                                                    |                                                                                                    | Total Project Floor Area                                                                                                    |               |
| Total Project Floor Area:                                                                                                    | Sauare Feet                                                                                                    | is the sum of the floor                                                                                                    |               |
| 15,000                                                                                                    | oquareree                                                                                                    | is the sum of the noor                                                                                                    |               |
|                                                                                                    |                                                                                                    | areas entered above                                                                                                    | _             |
|                                                                                                    |                                                                                                    |                                                                                                    |               |

- 1. Enter Affected Project's permit number and floor area. To find Permit Numbers and Floor Areas, click here.
- 2. To report for several permits, click **Add**. For the Reference Permit No., please enter the smallest permit number.
- 3. Enter **Contractor** and **Owner** contact information.

#### **REPORT LOADS**

In this section, enter total tons of construction debris that were diverted (reused or recycled) or landfilled and upload a file with more detail about each load.

- **C&D Material**, also called construction debris, is the byproduct of construction or demolition projects.
- **Commingled (Mixed) C&D Material** is mixed or unsorted C&D Material.
- **Diversion** is the redirection from landfilling or burning to reuse, recycling, composting, or another beneficial use.
  - 1. Upload a max 5MB **file** (.pdf, .xls, .doc, or other) with the following information for each load removed from the jobsite: date, material type, tons of material diverted, and tons of material landfilled.

Private haulers or their material processors can usually provide a file with this information. Alternatively, download this <u>spreadsheet</u> to enter the weight ticket information and upload.

Reports from *Qualified Processors* (see below) will have less detail.

2. Enter **tons** of each type of construction material that were either diverted or landfilled during the course of the project.

| his section, enter the tons of construction<br>oad the Construction Waste Management                                                                                         | n debris generated by this project in the t<br>t report required by Austin Energy Green | able below and upload a file with addition<br>Building or LEED. | onal details. If this is a green building p |
|----------------------------------------------------------------------------------------------------|-----------------------------------------------------------------------------------------|-----------------------------------------------------------------|---------------------------------------------|
| mixed construction and demolition (C&D<br>pris delivered and the QP's Facility Average                                                                                       | ) debris hauled to a Qualified Processor<br>e Diversion Rate.                           | (QP), upload a file provided by the QP th                       | at includes the total tons of mixed C&E     |
| mixed C&D debris hauled to other proces<br>posed.                                                                                                    | ssors, upload a file that includes the follo                                            | owing information for each load: Haul Da                        | te, Material Type, Tons Diverted, and T     |
| ou don't have a summary but you do have                                                                                                    | e weight tickets, <u>click to download a spre</u>                                       | adsheet to record weight ticket informat                        | tion and then upload that file below.       |
| Choose File Haul Data.xlsx                                                                                                    | ]                                                                                       |                                                                 |                                             |
| Poginning Data t Ending Data 4                                                                                                    |                                                                                         |                                                                 |                                             |
| 07/01/2016 07/11/2016                                                                                                    | DIVERSION TONS*                                                                         | LANDFILL TONS*                                                  | TOTAL TONS                                  |
| MATERIAL TYPE                                                                                                    | DIVERSION TONS*                                                                         | LANDFILL TONS*                                                  | TOTAL TONS                                  |
| MATERIAL TYPE Clean, Source Separated Material (delivered directly to recycler)                                                                                              | DIVERSION TONS*                                                                         | LANDFILL TONS*                                                  | TOTAL TONS                                  |
| MATERIAL TYPE<br>Clean, Source Separated Material<br>(delivered directly to recycler)<br>Commingled (Mixed) C&D Debris                                                       | DIVERSION TONS*<br>500.0<br>500.0                                                       | LANDFILL TONS*                                                  | TOTAL TONS 500.0 700.0                      |
| MATERIAL TYPE<br>Clean, Source Separated Material<br>(delivered directly to recycler)<br>Commingled (Mixed) C&D Debris<br>Landfill Trash (delivered directly to<br>landfill) | DIVERSION TONS*<br>500.0<br>500.0                                                       | LANDFILL TONS*  N/A  200.0  100.0                               | TOTAL TONS 500.0 700.0 100.0                |

#### QUALIFIED PROCESSORS

 Enter the name of any Qualified Processors that handled Commingled C&D Material from this Project.

| Qualified Processors                                                                                                    |  |
|----------------------------------------------------------------------------------------------------|--|
| Please specify which of the following Qualified Processors, if any, received Commingled (Mixed) C&D debris:                      |  |
| Qualified Processors will be listed here. Austin Resource Recovery has not yet registered any Qualified Processors at this time. |  |

Where most C&D processors have to quantify the tons diverted or landfilled for each individual load of commingled C&D material, Qualified Processors have a simpler option. They determine the diversion tonnage for each load by multiplying their *Facility Average Diversion Rate* times the weight of the load.

- **Qualified Processors** recover recyclables from commingled C&D material. The Qualified Processor uses its third-party verified *Facility Average Diversion Rate* to estimate the diversion tonnage for each load of commingled C&D material.
- **Facility Average Diversion Rate** is the percentage of commingled C&D material that a Qualified Processor has diverted over a six-month timeframe.

#### REUSE

 To claim credit for reuse on the jobsite or elsewhere of C&D Material or building components that are not reported in the tonnage section above, provide information in this **Reuse** text box.

|   |    | - |   | - | - |
|---|----|---|---|---|---|
| 1 | г٢ | e | u | 3 | e |

Please list and describe any items not reported in the table above that were salvaged or deconstructed for reuse. Include quantities, if possible.

Weighing C&D Materials is not always practical, particularly for reused items and especially if they are reused onsite.

#### Project Tonnages Summary

An Affected Project must meet EITHER the **Diversion Rate** or the **Disposal Rate** requirement. This section indicates whether it meets either one or both of these requirements based on the tonnages and floor area entered above.

- **Diversion Rate** is the percentage of materials generated that were diverted from the landfill.
- Disposal Rate is the weight of C&D Material landfilled per unit of project floor area. The C&D Recycling Ordinance uses "pounds per square foot" to measure this rate.

If the Affected Project meets one or both requirements, as shown here, proceed to Step 6, "Submit C&D Recycling Report."

#### **Waiver Request**

If the project doesn't meet either of the requirements, the Contractor can request a waiver, noting reasons for not meeting the requirement and describing the good faith effort to reuse or recycle.

If available, upload a document to support the reasons for the Waiver Request and the good faith efforts to reuse or recycle.

| oject Diversion Rate     | 33.3 🔳 %                                                                                                    |
|--------------------------|----------------------------------------------------------------------------------------------------|
| roject Disposal Rate     | 16.0 Pounds per square foot of floor area                                                                                                    |
| 'his project does n      | at meet either of the following:                                                                                                    |
| ≥ 50                     | % diversion rate                                                                                                    |
| ≤ <b>2</b> .             | pounds of C&D material disposed per square foot of floor area                                                                                                    |
| Vaiver Reques            | t                                                                                                    |
| Ithough this project doe | a not meet either of these requirements, ARR may grant a waiver on a case-by-case basis if the project exhibited a good faith effort to reuse or recycle all it could |
| lease select one or mor  | reasons for not meeting either of the requirements: •                                                                                                    |
| 🔲 Less than 50% of r     | aterial is recyclable                                                                                                    |
| Contaminated mat         | rial                                                                                                    |
| 🔲 Weather damaged        | naterial                                                                                                    |
| 🔲 Other (Indicate bel    | w under 'Additional comments')                                                                                                    |
| escription of your good  | faith effort to reuse or recycle, and additional comments or reasons for Waiver Request:                                                                              |
|                          |                                                                                                    |
|                          |                                                                                                    |
|                          |                                                                                                    |
|                          |                                                                                                    |

 Project Tonnages Summary

 Project Diversion Rate
 76.9

 Project Disposal Rate
 40.0

 Project Disposal Rate
 40.0

 Project Disposal Rate
 40.0

 Project Disposal Rate
 40.0

 Project Disposal Rate
 40.0

 Project Disposal Rate
 40.0

 Project Disposal Rate
 40.0

 Project Disposal Rate
 40.0

 Project Disposal Rate
 40.0

 Project Disposal Rate
 40.0

 Project Disposal Rate
 40.0

 Project Disposal Rate
 40.0

 Project Disposal Rate
 40.0

 Project Disposal Rate
 40.0

 Project Disposal Rate
 40.0

 Project Disposal Rate
 40.0

 Project Disposal Rate
 40.0

 Project Disposal Rate
 40.0

 Project Disposal Rate
 40.0

 Project Disposal Rate
 40.0

 Project Disposal Rate
 40.0

 Project Disposal Rate
 40.0

 Project Disposal Rate
 40.0

 Project Disposal Rate
 40.0

 Project Disposal Rate
 40.0
 </t

### **STEP 6. SUBMIT C&D RECYCLING REPORT** (*video* time point: 17:40)

- To return later to enter more data for this report, click **Save.**
- After entering all data for this report, click **Submit to Program** to lock the form and notify ARR.
- To unlock a submitted report, contact ARR at: <u>ARRConstructionRecycling@austintexas.gov</u>
- To print or save report as a pdf, Save or Submit and reopen report. Then, use the icons in the upperright corner.

| E-Signature                   |                                                                      |                                              |
|-------------------------------|----------------------------------------------------------------------|----------------------------------------------|
| Your Name *                   | Joe Builder                                                          |                                              |
| Your Email Address *          | jb@JoeBuilder.com                                                    |                                              |
| Your Phone Number *           | 512-123-4567                                                         |                                              |
| Certification *               |                                                                      |                                              |
| I certify that this info      | rmation is true and agree to hold responsibility for the validity o  | f the data.                                  |
| If you need to return later t | o enter more data for this project, click 'Save' below.              |                                              |
| If you have entered all data  | for this project, click 'Submit to Program' below. This will lock to | he data and notify Austin Resource Recovery. |
| To unlock the data, contac    | ARR at <u>ARRConstructionRecycling@AustinTexas.gov</u> .             |                                              |
|                               |                                                                      |                                              |
|                               |                                                                      |                                              |
| Save Submit                   | o Program                                                            |                                              |
|                               |                                                                      |                                              |